If a claimant forgets their username and/or password, the CSS portal provides the claimant with three options of resetting their password. They can reset their password by answering the security questions, by sending a security code via text message or by sending a security code via email to the email address on file.

1. Claimant will click on Forgot your username / password link from the Account Login screen

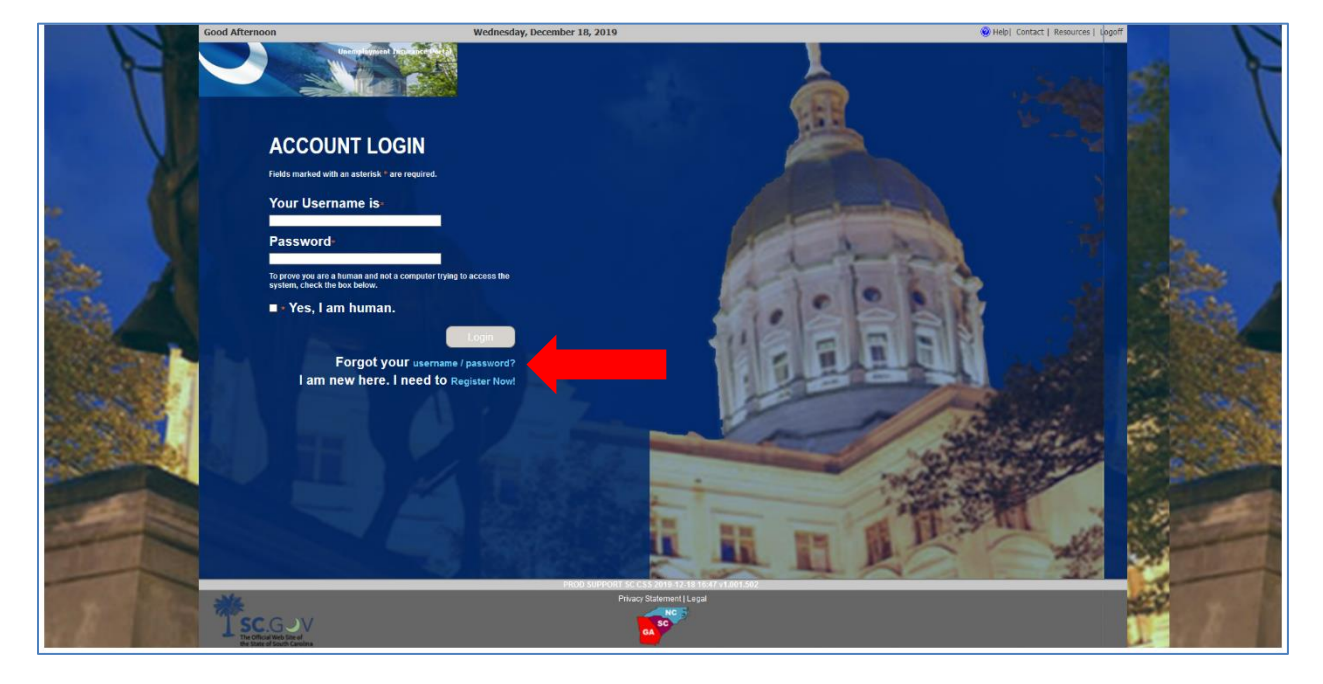

2. Claimant will choose "I need help with Password or Username and Password"

| Good Arternoo | on Wednesday, becember 18, 2019                                                                                                    | W Helpi Lontact   Kesources   Logorr |
|---------------|----------------------------------------------------------------------------------------------------|--------------------------------------|
|               | FORGOT LOGIN INFORMATION                                                                                                    |                                      |
|               | I need help with : O Password O Username And Password Username : Enter your SSN : Date of light : Email Address : Email Address : Email Address :                                                                                                    | 9                                    |
|               | By decling the law, I cart's that I are the person above or have been shared the logid without to such own their behalf is an argent.     Exclosuridge that I are argent that accessing a period's account without the logid without their bod is a onne.     Carrier, Back to Login     Continue |                                      |
|               |                                                                                                    |                                      |
| ₹<br>*sc      | Hibb Suffort SC 555 (415 10-18 11-47 (1461 562<br>Prior Statement Lugal                                                                                                    |                                      |

- 3. Choosing **Password** will require the claimant to enter:
  - a. Username
  - b. SSN
  - c. Date of Birth
  - d. Email address (Email address associated with the account)
- 4. Choosing Username and Password will require the claimant to enter:
  - a. SSN
  - b. Date of Birth
  - c. Email address (Email address associated with the account)
- 5. Once the claimant enters the required information, clicks the acknowledgment box, and clicks Continue, the system will present the options to reset their password.
- 6. If the claimant chooses to receive a security code via text message, the claimant will choose the second option. The system will mask the phone number for security purposes.

|    | Good Afternoon        | Monday, July 20, 2020                                                                                                    |   | W Help  Contact   Resources   Logolf |   |
|----|-----------------------|----------------------------------------------------------------------------------------------------|---|--------------------------------------|---|
| Y. | dew                   | FORGOT LOGIN INFORMATION SOUTH CAROLINA DEPARTMENT OF EMPLOYMENT AND WORKFORCE KOVINY VELSTOR                                                                                                    | 1 | 1 IT                                 | L |
|    |                       | Please select how you wish to proceed with your password reset. You can choose to have a security code sent via email or text message or to answer your previously provided security questions.  D By answering to the security questions  D Procet Message to phone XXXX-S933  D Procet Message to phone XXXX-S933  D Procet Message to phone XXXX-S933  D Procet Message to phone XXXX-S933  D Procet Message to phone XXXX-S933  D Procet Message to phone XXXX-S933  D Procet Message to phone XXXX-S933  D Procet Message to phone XXXX-S933  D Procet Message to phone XXXX-S933  D Procet Message to phone XXX-S933  D Procet Message to phone XXX-S93  D Procet Message to phone XXX-S93  D Procet Message to phone XXX-S93  D Procet Message to p        |   |                                      |   |
|    |                       | U by email to email address (******signew.sk.gov                                                                                                    |   |                                      |   |
|    |                       |                                                                                                    |   |                                      | Ę |
| E. | *<br>SCGV<br>Decement | PROD RUPPORT INC OR DRIVE THE ALL VERSION<br>Privay Dammer ( ) part<br>Control of the All VERSION OF THE ALL VERSION OF THE ALL VERSI | _ |                                      | - |

7. If the claimant chooses to receive a security code via email, the claimant will choose the third option. The system will mask the email address for security purposes.

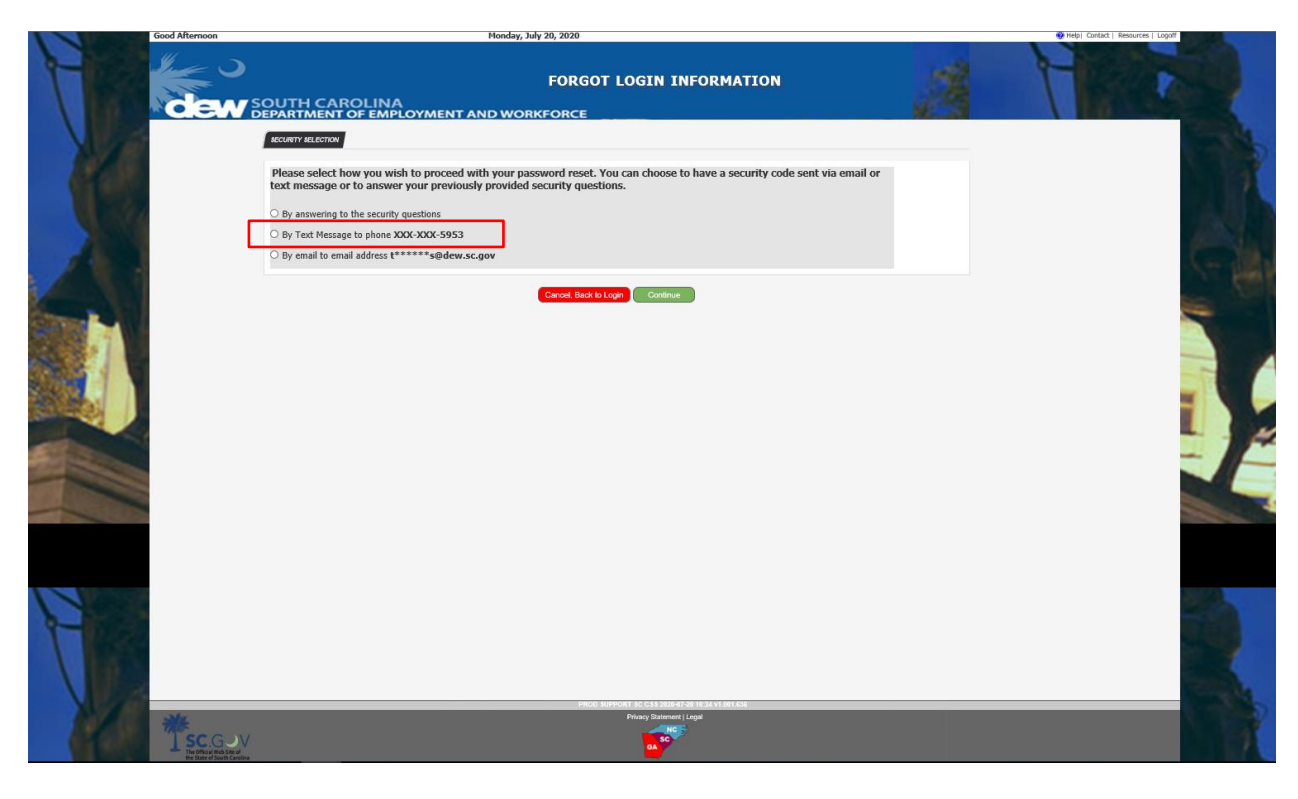

## SCDEW 4 CSS Forgot Username / Password

8. The system will navigate to the security code screen where the claimant is informed they have 20 minutes to enter the code received via text message or email. The screen has a timer that counts down starting at 20 minutes. The code will expire after 20 minutes has passed.

| SECURITY CODE × +                |                                               |                                                                            |                                      | - a ×      |
|----------------------------------|-----------------------------------------------|----------------------------------------------------------------------------|--------------------------------------|------------|
| (←) → ♂ @                        | 0 6 25 https://10.75.20.185:8443/CSS/CSS      | ResetLoginSecurityCode.htm                                                 | (110%) … 🗟 公                         | IN © \$* ≡ |
| SCUBI Links O SCUBI PS O OBIEE - | PS (11g) 🕒 OBIEE - PS (12g) 💮 SUITS UAT 💮 SUI | IS UAT - Employer 💮 RAAS SIT 💮 SIT                                         |                                      |            |
|                                  | Good Afternoon                                | Wednesday, December 18, 2019                                               | 😵 Help  Contact   Resources   Logoff | 1          |
| T                                |                                               | FORGOT LOGIN INFORMATION<br>AROLINA<br>INT OF EMPLOYMENT AND WORKFORCE     | 63                                   | 1          |
|                                  | SECURITY CODE                                 |                                                                            |                                      |            |
| • 11                             | You will have 20 minutes to enter             | the code. Please do not close your browser.                                |                                      | •          |
| S                                | Enter your security code here                 |                                                                            |                                      |            |
|                                  | Time remaining : 19 : 13                      |                                                                            | 100                                  |            |
|                                  |                                               | Resend Code Continue Cancel return to verification selection               |                                      |            |
|                                  | SC.GOV<br>The class but<br>the other Alasta   | PROD SUPPORT IS CSS-2015 12.4 IS 54.4 FM 401540<br>Pitacy Stremmin L Logal | 2                                    |            |

9. If the claimant chooses to receive the security code via text message, the message will provide the code and a link. The text message advises the claimant that the code will expire in 20 minutes.

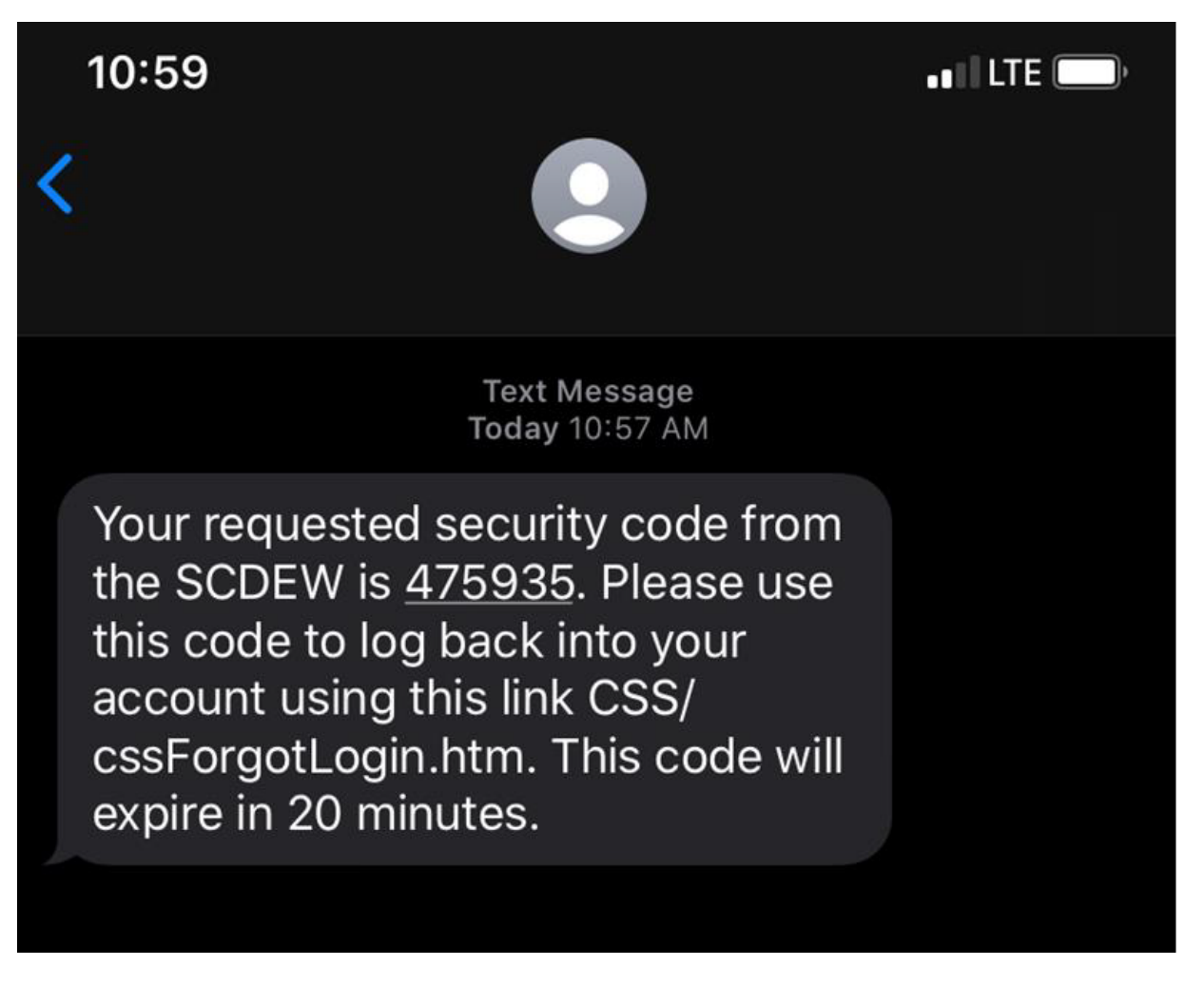

 If the claimant chooses to receive the security code via email, the email will have the subject "SCUBI CSS Password Reset" and will include the security code. The FROM email address will be DONOTREPLY.SCUI@dew.sc.gov.

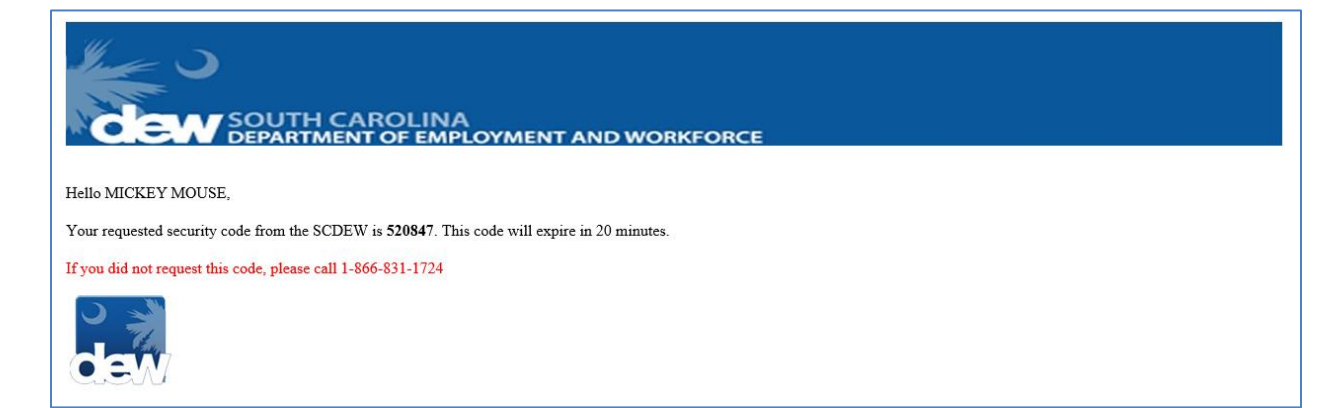

- SCDEW 6 CSS Forgot Username / Password
- 11. After entering the security code received via text message or email, the system will navigate to the screen where the claimant can reset their password
  - a. If the claimant chose the "Username and Password" option, the Username will be displayed

| PASSWORD RESET × +                      |                                                                                                    |                                      | - 0 ×     |
|-----------------------------------------|----------------------------------------------------------------------------------------------------|--------------------------------------|-----------|
| (←) → ♂ @                               | https://10.75.20.185/8443/CSS/cssResetPasswordAccountCreation.htm                                                                                                    | (110%) … 🗵 🏠                         | II\ 🖸 😻 🗏 |
| SCUBI Links SCUBI PS OBIEE - PS (11g) O | IBIEE - PS (12g) 💮 SUITS UAT 💮 SUITS UAT - Employer 💮 RAAS SIT 💮 SIT                                                                                                    |                                      |           |
| Good Aftern                             | ioon Wednesday, December 18, 2019                                                                                                    | 🥹 Help  Contact   Resources   Logoff | · · ·     |
|                                         | CLAIMANT ACCOUNT MAINTENANCE                                                                                                    |                                      | 1         |
|                                         | Reset Password                                                                                                    |                                      |           |
|                                         | Enter Password and re-type to confirm.                                                                                                    |                                      |           |
|                                         | Password rules:<br>A password nucles of tables behaviors ing is not the same as "A")<br>A password much to at least 8 characters long<br>A ADA A least one special characteristical is and the same as "A")<br>A ADA A least one special characteristical is and the same and the same and the same and the same as a same as a same |                                      |           |
|                                         | Cancel                                                                                                    |                                      |           |
|                                         |                                                                                                    |                                      |           |

- 12. Claimant will enter the new password, following the outlined password rules, and click Submit.
- 13. The system will present a successful message and a confirmation number. Clicking Continue will navigate the claimant back to the Account Login screen.

| Password Changed Successfully 🗙 🕂                                                                                                    |                                                                               |                                    | - a ×     |
|----------------------------------------------------------------------------------------------------|-------------------------------------------------------------------------------|------------------------------------|-----------|
| (←) → C <sup>e</sup>                                                                                                    | lon.htm                                                                       | (110%) … 🖂 合                       | II\ 🖸 😻 🗏 |
| 🕒 SCUBI Links 🔀 SCUBI PS 🔀 OBIEE - PS (11g) 🖨 OBIEE - PS (12g) 🖨 SUITS UAT 🖨 SUITS UAT - Employer 🖨 RAAS                                                       | ST 🕀 STT                                                                      |                                    |           |
| Good Afternoon Wedne                                                                                                    | vay, december 18, 2019 PASSWORD CHANGED SUCCESSFULLY VMENT AND WORKFORCE      | Helpi Contact   Resources   Lopoff | F         |
| Persevent Changed Successfully<br>You have successfully changed your password<br>You will receive a confirmation of the change via email (if you have an email | ddress on file) or vie U.S. Piotal mail.                                      |                                    |           |
| Click "Continue" below to be directed to the Log in Screen                                                                                                    | Your confirmation number is: 567719                                           |                                    | à.        |
|                                                                                                    | Continua                                                                      | and the                            |           |
|                                                                                                    | Picco surviver sc CSS 2019-12-18 15-67 v1 apr 542<br>Pirazo Soderneti L L sal |                                    |           |

14. If the claimant chooses to answer the security questions to reset their password, the first option will be selected.

y, July 20, 2020

|   | FORGOT LO                                                                                                    | OGIN INFORMATION                                    | a Mark |
|---|----------------------------------------------------------------------------------------------------|-----------------------------------------------------|--------|
| 1 | Please select how you wish to proceed with your password reset. You ca<br>text message or to answer your previously provided security questions.     By answering to the security questions     O by Text Message to phone XXX-XXX-S953 | in choose to have a security code sent via email or |        |
|   | O By email to email address t*******s@dew.sc.gov                                                                                                    |                                                     |        |
|   |                                                                                                    |                                                     |        |
| F |                                                                                                    |                                                     |        |
|   |                                                                                                    | A SC                                                |        |

15. The system will present the security questions (selected during the claim registration process) and the claimant will be required to answer each question correctly (to match the answers provided during claim registration) in order to navigate to the next screen.

| Answer Security Questions X | +                                                                                                    |                                      | - a ×      |
|-----------------------------|----------------------------------------------------------------------------------------------------|--------------------------------------|------------|
| (←) → œ @                   | 0 🔒 📽 https://10.75.20.185:8443/CSS/cssAnswerSecurityQuestions.htm                                                                                         | (1186) … 🛛 🏠                         | II\ ⊡ ®" ≡ |
| A                           | Good Aftermoon Wednesday, December 18, 2019 Answer Security Questions SOUTH CAROLINA DEPARTMENT OF EMPLOYMENT AND WORKFORCE                                | ♦ Help) Contact   Resources   Logoff | 1          |
| X                           | Answer Security Garesions<br>To fix your Log In information, please answer the 3 Questions below.                                                          |                                      |            |
|                             | You answered these questions when you first created your account.                                                                                          | 'answer                              | 2          |
|                             | What year was your significant other born?     blue       Who is your favorite film actor?     blue       What is your youngest child's birthday?     blue |                                      |            |
|                             | Carvel, Rock Is Login Continue                                                                                                    |                                      |            |
|                             |                                                                                                    |                                      |            |

16. The claimant will click Continue when all answers have been recorded.

- SCDEW 8 CSS Forgot Username / Password
- 17. If the claimant does not know the answers to the security questions presented, choosing the red "Cancel Back to Login" button will take the claimant back to the SCUBI Login screen where they will sign in and choose another method of resetting their password.
- 18. The system will navigate to the screen where the claimant can reset their password
  - a. If the claimant chose the "Username and Password" option, the Username will be displayed

| PASSWORD RESET × + |                                                                                                    |                                     | - a ×      |
|--------------------|----------------------------------------------------------------------------------------------------|-------------------------------------|------------|
| ← → Ĉ ŵ            | https://10.75.20.185:8443/CSS/cssResetPasswordAccountCreation.htm                                                                                                    | (110%) … 🗵 ☆                        | II\ ⊡ ®" ≡ |
| Good Afte          | TRION Wednesday, December 18, 2019 CLAIMANT ACCOUNT MAINTENANCE CLAIMANT ACCOUNT MAINTENANCE CONSOUTH CAROLINA DEPARTMENT OF EMPLOYMENT AND WORKFORCE                                                                                                    | ♦ Heb) Contact   Resources   Lopoff | F          |
|                    | Exect Parsence and not spops to confirm.         Text second and not spops to confirm.         Text second and not spops to confirm.         Text second and not spops to confirm.         Your Usemann is - PWRESETESTIST.         Passend in text second in the same as "a" is not the same as "A".         Passend in text confirm.         Passend in text confirm.         Passend in text confirm.         Passend in text confirm.         Passend in text confirm.         Passend in text confirm.         Passend in text confirm.         Passend in text confirm.         Passend in the same one "A".         Passend in the confirm.         Passend in the confirm. <td></td> <td></td> |                                     |            |
|                    |                                                                                                    |                                     |            |